#### FREQUENTLY ASKED QUESTIONS

#### <u>EQUIPMENT</u>

- How do I place an LG Equipment Order? Please email orders to your Target Sales representative, Danielle Whisenhunt, <u>danielle@targetsales.com</u> or Reanie Hill, <u>Reanie@targetsales.com</u> so we can review them for processing.
- What information needs to be on my Purchase Order? PO#, Customer Name, Vendor (LG), Ship to address, Bill to address, Terms, Ship Via, Item #(Indoor & Outdoor Units listed individually), Description of Item, Quantity and Cost.
- How long will it take to get my order? Allow 7–10 business days for in stock items.
- How can I know if a model is in stock? Most items are in stock in the Georgia warehouse. Call or email your Target Sales representative to confirm.
- What if I need my order expedited? Equipment can be sent next day air at your expense. Cut off time is 2:00 PM EST.
- Has my order shipped? What was the freight cost? Check online at the LG Sales Portal website or call or email your Target Sales representative.
- What is required for prepaid freight? \$17,500.00 for a combination of DFS, PTAC, Multi Mini & TTW. 20 units and above for PTAC & TTW each. \$5000 for Room Air Conditioners.
- Can I purchase equipment with a credit card? Yes. Attach the Credit Card Authorization Form (See Next Page) and Sales Tax Exemption form if applicable.
- Can I mix and match models? Yes. See Section 2, LG DFS & PTAC Selection Guides.

#### <u>PARTS</u>

- How do I place a part order? The preferred method to enter and submit parts orders is online at the GSFS website. You may call direct to LGEAI@ 888-865-3026, prompt 5. You will need your account #.
- How long will it take to get my parts order? If part is in stock and PO is sent in before 3:00 PM, the PO will ship that day 2<sup>nd</sup> Day Air. If PO is sent in after 3:00 PM, the PO will ship the following day 2<sup>nd</sup> Day Air.
- How much is shipping for parts? FREE IF SHIPPED 2<sup>ND</sup> DAY AIR. NEXT DAY AIR (\$25.00). This cost is subject to change without notice.
- Where can I get fuses? Fuses can be purchased through Grainger or any other electrical wholesaler. From Grainger, the 3.15 Amp fuse is part #1CJ39 and the 2.5 Amp fuse is #6F102.
- What is the warranty on parts? 90 days.

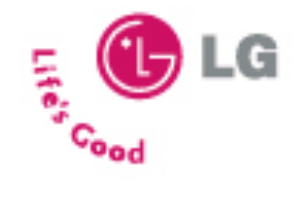

**CREDIT CARD AUTHORIZATION FORM** 

Please complete the following (please print)

| Company Name:                          |                                        |                    |                      |                 |
|----------------------------------------|----------------------------------------|--------------------|----------------------|-----------------|
| LG Account Num                         | ber:                                   |                    |                      |                 |
| Cardholder's Nan                       | ne:(As it appea                        | ars on credit card | )                    |                 |
| Billing Address: _                     |                                        |                    |                      |                 |
| –<br>Cardholder's Driv                 | vers License #:                        | (ontional)         |                      |                 |
|                                        |                                        | (optional)         |                      |                 |
| ** Payments for \$ 3                   | 0,000.00 or more req                   | uire a copy of th  | e card holder's driv | er's license ** |
| Work Phone #:                          | H                                      | ome Phone #:       |                      |                 |
| Type of card:                          | MasterCard                             | VISA               | AMEX                 |                 |
|                                        | (PI                                    | ease circle one)   |                      |                 |
| Credit Card #:                         |                                        | Expira             | ation Date:          |                 |
| Security Code:                         | (Lo                                    | cated on back o    | of credit card / 3 o | r 4 digits)     |
| The undersigned a card for all costs a | nuthorizes LG Elect<br>ssociated with: | ronics to charg    | ge the above descri  | ibed credit     |
| For purchase of P.                     | .O. or Invoice #                       |                    |                      |                 |
| Amount authorize                       | ed to charge:                          |                    |                      |                 |
| Cardholder's Signatu                   | re                                     |                    | Date                 |                 |

**DELIVERY ADDRESS WITH CONTACT PERSON AND PHONE #:** 

## **EQUIPMENT ORDER STATUS**

- Go to us.lgsalesportal.com/login.jsp.
- You will be asked for User ID and Password.
- If you haven't already registered, click on "New External User? Register Now".
- Enter all the information in fields marked with a \*. You will need your dealer account # (starts with US0).
- Click submit.
- In a few days, you will be notified that your user name and password have been accepted.
- You will be able to log in to the LG Sales Portal now by entering your Username and Password.
- Go to the yellow box on the left side of the page and click "Order Tracking".
- Check to make sure the date range is applicable and click on "Search". This will list all the PO's for your company in that date range.
- Once you find the correct PO, move your mouse to the column labeled P/O status and click "Click for detail".
- This page will list the items on the PO, quantity, ship date, invoice number and if the PO has shipped, there will also be a PRO number and link to the shipper's tracking site.
- You can see a copy of the invoice by clicking on the actual invoice number. This is a convenient way to find out what the freight charge was.

Always click "logout" when you are finished. Not doing so may lock you out of the system.

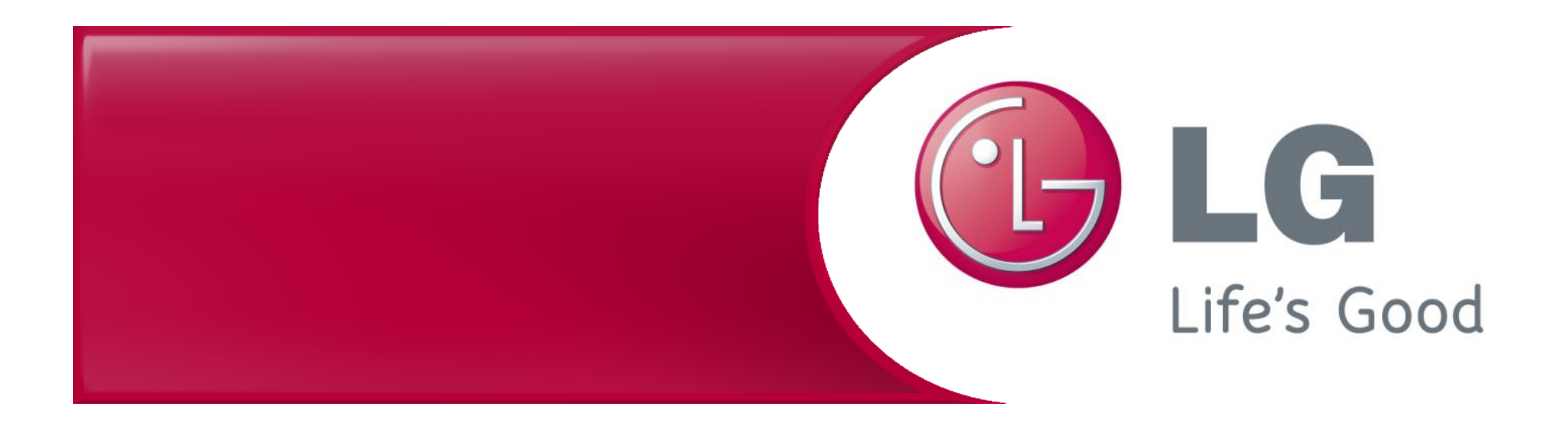

# LGEAI Support Parts, Warranty, and Account Management

#### Your LGEAI Support Team

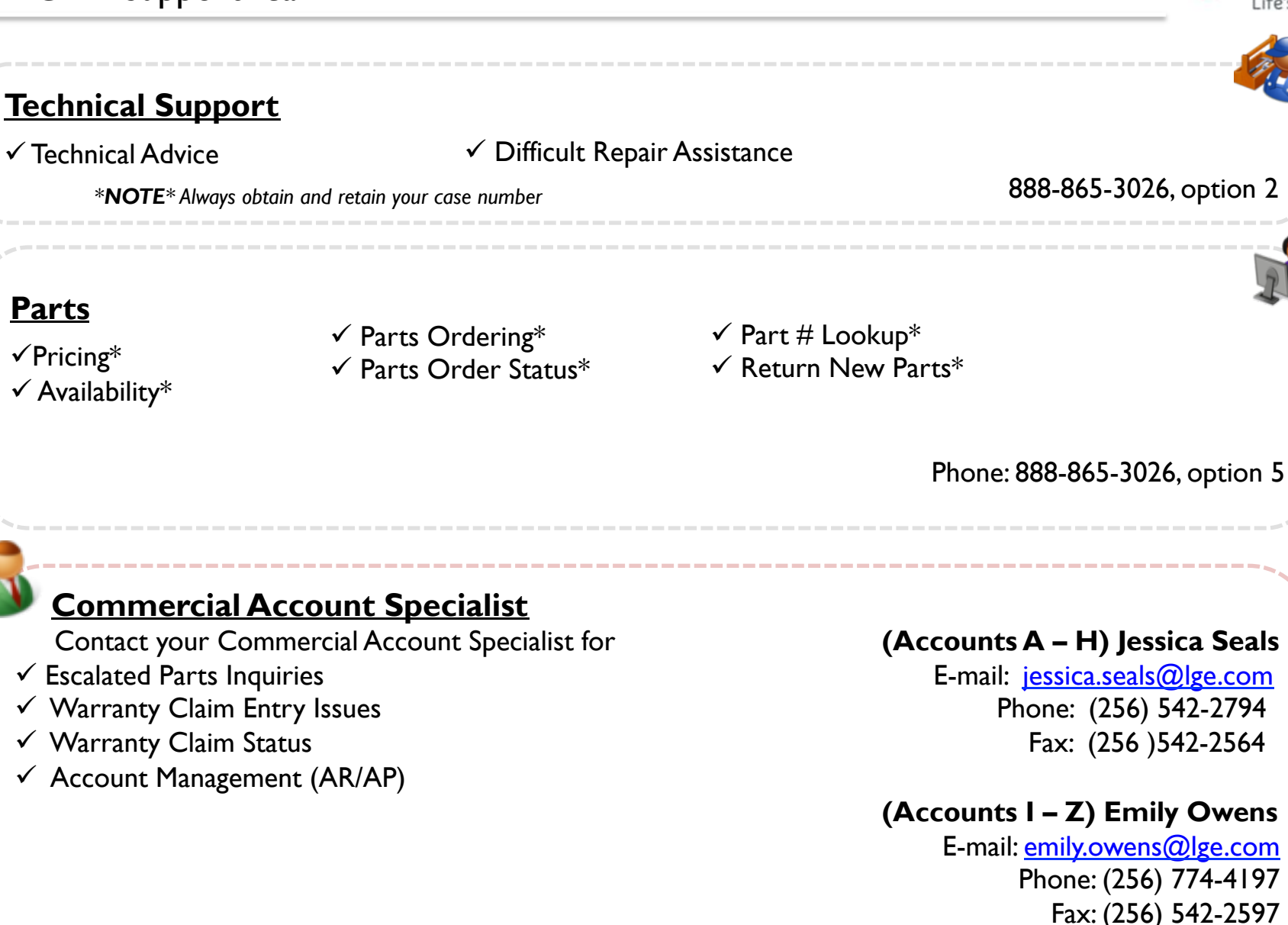

LGEAI Support

#### **Return Parts Process**

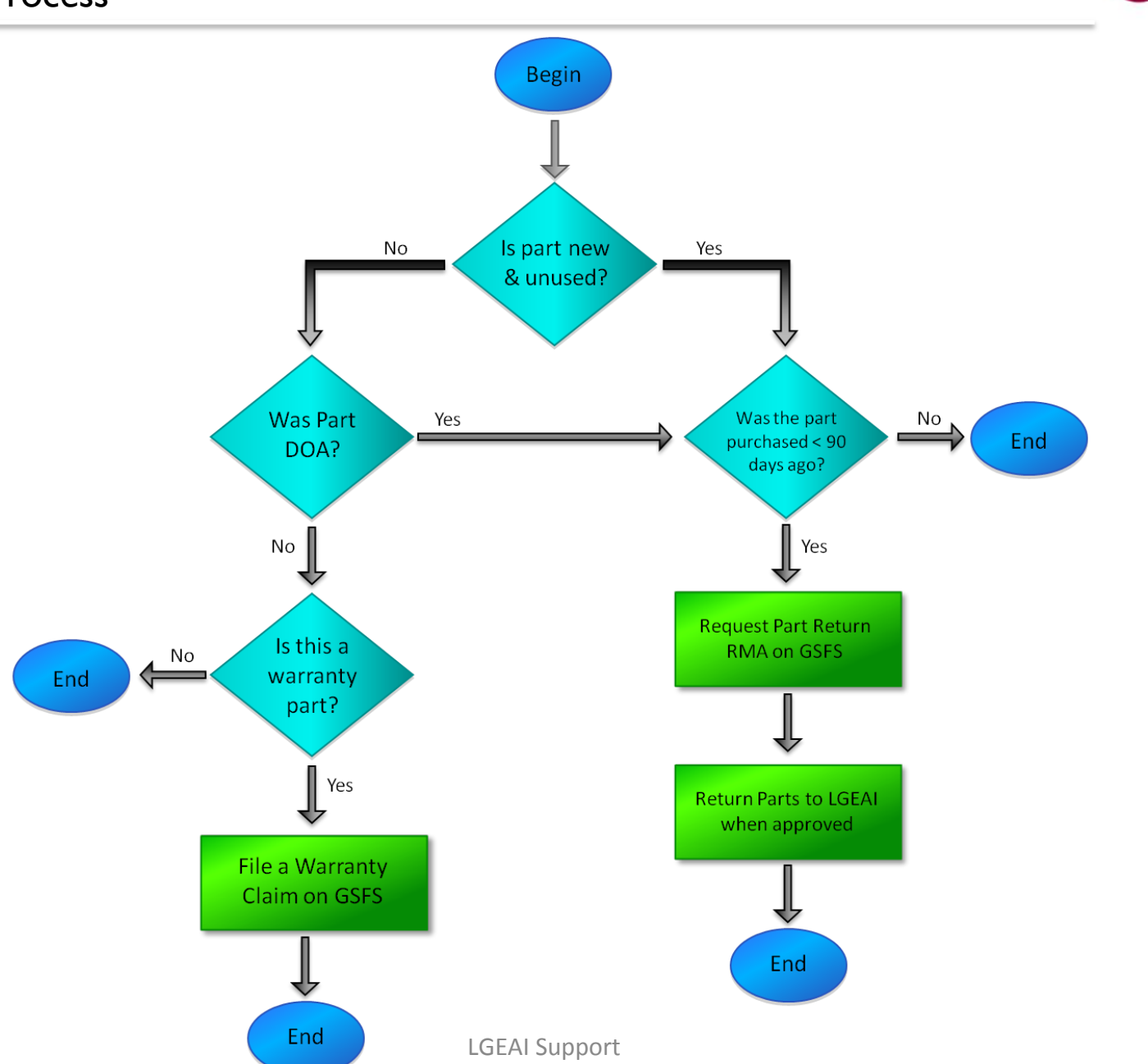

LIG Life's Good

#### Login to GSFS – Global Service Front System

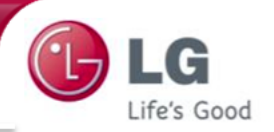

### GSFS Website Address: <u>http://gsfs-america.lge.com</u>

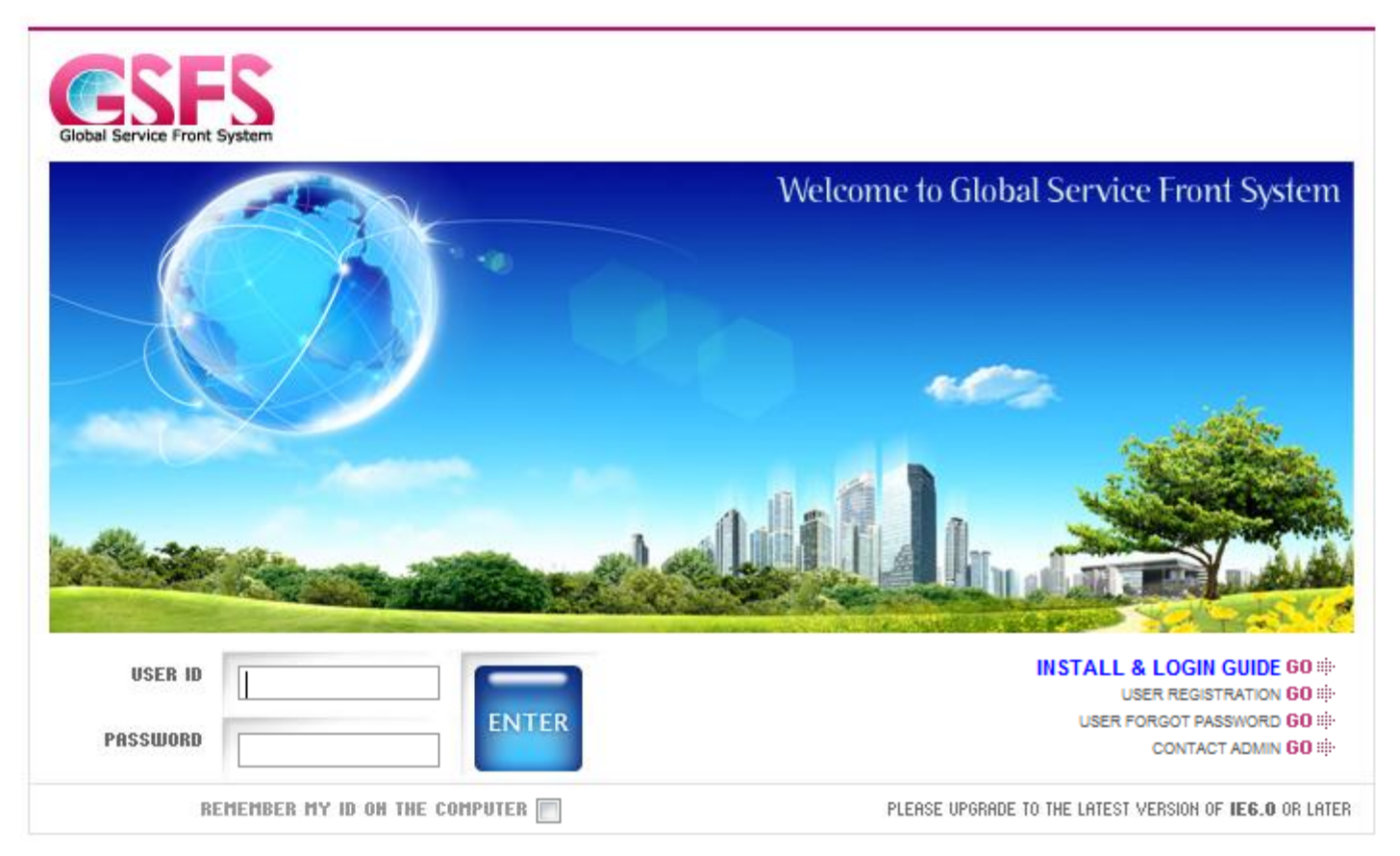

- $\checkmark$  User ID must be entered in lowercase
- ✓ Click "USER FORGOT PASSWORD" if you need to have your password reset
- ✓ Need Assistance Logging in? Call 800-847-7597 option 6

# Navigating GSFS – Parts (Parts $\rightarrow$ Parts Portal) $\square$

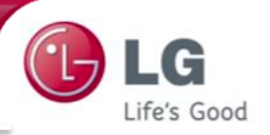

| 🤗 Parts Portal - Windows Internet Explorer                                                                                                    |  |  |  |  |  |  |  |
|----------------------------------------------------------------------------------------------------|--|--|--|--|--|--|--|
| Parts Portal Help                                                                                                    |  |  |  |  |  |  |  |
| Model Product/Model Inquiry Part No Inquiry Apply Model Favorites   Search Condition Image: Condition Image: Condition < |  |  |  |  |  |  |  |
| No ◆ Part No ◆ Description(Local) ◆ Description(English) ◆ Specificatic ▲   Substitute ◆ Part No ◆   LG Stock   Sales Hold   Warranty Period                                                                                                    |  |  |  |  |  |  |  |
| Look Up Parts by Model Number<br>substitute parts)                                                                                                    |  |  |  |  |  |  |  |
| Technical Pack Exploded View                                                                                                    |  |  |  |  |  |  |  |
| Order Rental Sale Initial Inventory                                                                                                    |  |  |  |  |  |  |  |
| Order Target Parts Del Pending Parts                                                                                                    |  |  |  |  |  |  |  |
| No Part No 🗢 Description ROHS Order Qty Service Receipt No Seq Purchase Price Amount First LG Stock Second LG Stock Previous Order                                                                                                    |  |  |  |  |  |  |  |
| View Part Pricing and Order Parts<br>(this is your "shopping cart")                                                                                                    |  |  |  |  |  |  |  |
|                                                                                                    |  |  |  |  |  |  |  |
| Customer Type   ASC/ASD   Delivery Address Book   Recipient   LGEAI Customer Service Field Service B2B A/C & E   Credit Limit Info   Inquiry     Department   Your Company   Imformationd S   Address   Address   Address   Address   Credit Limit Info   Inquiry                                                                                                    |  |  |  |  |  |  |  |
| Customer Order No   *   (Account # and PO#)   Zip Code   (Drop Ship Available)   Open Amount     Order Remark   Order Remark   Price Term   Delivery B   Freight Fee(\$)   0   Remain Amount                                                                                                    |  |  |  |  |  |  |  |
| Notice : Final purchase price can be changed.     Reason : Contract between service center and subsidiary, substitute parts shipping, customer type, etc.                                                                                                    |  |  |  |  |  |  |  |

# Navigating GSFS – Parts (Parts $\rightarrow$ Parts Return) $\square$

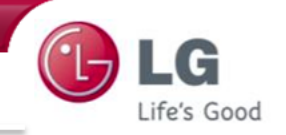

| Parts Return           |                                            |                |                        |                    |                 |               |               |                     | Help          |  |
|------------------------|--------------------------------------------|----------------|------------------------|--------------------|-----------------|---------------|---------------|---------------------|---------------|--|
| Parts Return Reques    | t Parts Return                             | Result         |                        |                    |                 |               |               |                     |               |  |
| RMA Request Info-      |                                            |                |                        |                    | Delivery        | Address Beek  | Attached File | List                | File          |  |
| Department *           |                                            | LGEAI Cus      | tomer Service Field S  | ervice B2B A/C & E | יח              |               | No            | File Name           |               |  |
| Customer Return No *   | YC                                         | our Compa      | any Inforn             | nation             |                 |               |               |                     |               |  |
| Zip Code               |                                            | (Accoun        | t #and PC              | the cord Road, H   | luntsville      |               |               |                     |               |  |
| Search Condition       |                                            |                |                        | Part No            |                 |               | •             |                     | Inquiry       |  |
| No Invoice #           | Warehouse                                  | ERP Order No   | Line No Order          | Type 💠 Custom      | er Order No 💠 🛛 | GSFS Order No | Seq Part      | t No 💠 Returnable Q | ty Purchase F |  |
| < [                    | Look Up & Choose Parts to Return           |                |                        |                    |                 |               |               |                     |               |  |
| Part No                | Invoice #                                  | Returna        | ble Oty by Invoice No  | 0                  | = Shin          | 0             | - Return      | 0 - Repai           | r 0           |  |
|                        |                                            | Returnable Ob  | v by Total Purchasing  | 0                  | = Shin          | 0             | - Return      | 0 Repair            | , O           |  |
| PMA Request Target D   | arte                                       | Retarnable day | , by rotan aronability |                    | - only          |               | - Notorn      | - Kepan             |               |  |
| King Request (arger P) |                                            |                |                        |                    |                 | atity         |               |                     |               |  |
| No Invoice # 💠         | Warehouse 🗧                                | Crder Type 💠   | ERP Order No 💠 L       | ine No Part No     |                 | Request       | Return Reason | Return Type         | Purchase Pric |  |
|                        | Parts submitted for Return & Return Reason |                |                        |                    |                 |               |               |                     |               |  |

# Navigating GSFS – Warranty Claim Entry (Field Service $\rightarrow$ Warranty Claim Entry)

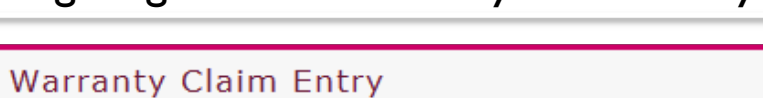

| SVC Center *        |                          | Тес                | chnician        | •        |                     | Rece                                      | ipt No         | V                | Inquiry      | New              |
|---------------------|--------------------------|--------------------|-----------------|----------|---------------------|-------------------------------------------|----------------|------------------|--------------|------------------|
| Receipt No          |                          | Transfer Seq       |                 | _        | Cancel Re           | eason                                     | -              | Pending Rea      | ison         | -                |
| Service type *      | Select 💌                 | Service Status     | Repair Accepted | -        | Symptom Co          | de                                        | T              |                  |              | <b>_</b>         |
| Model *             | <b>•</b>                 | Service Product    |                 | -        | Defect Co           | de *                                      | •              | Condition Code   | e            |                  |
| Serial No *         | C                        | Dealer D           | <b>•</b>        |          | Repair Co           | de *                                      | •              | Repair Leve      | el *         | •                |
| IMEI(ESN) No        | Unit Info                | rmation            |                 | AMC      | Special Claim Co    | de                                        |                |                  |              | F                |
| Purchase Date *     | //                       | NO POP             |                 |          | ASC Rema            | ark Fall                                  | ure & Re       | epair Det        | alls         |                  |
| Dealer Stock *      | Select 💌                 |                    | // 🎟            |          | Technical Rema      | ark *                                     |                |                  |              |                  |
| Ew Dispatch No      |                          |                    |                 |          | Repair Start Da     | t * / /                                   | III 00:00      | Repair End Dat * | 11           | <b>III</b> 00:00 |
| Warranty Elag *     | Select                   |                    |                 | 4        | e<br>Pickup Date    |                                           |                | e<br>Repair Time |              | RTAT             |
| Receipt Symptom     |                          |                    |                 | ▼ s      | Warranty Char       | ie in in in in in in in in in in in in in |                |                  |              |                  |
| Customer Name       |                          | Customer Info      | select          | <b>T</b> | Part \$             | 0                                         | Labor \$       | 0                | Visit Fee \$ | 0                |
| Address             |                          |                    | :  Data         |          | Freight \$          | 0                                         | Svc_Power -    | 0                | Other \$     | 0                |
| Phone N.C           | User Inform              |                    | II Date         |          | Distance<br>(Miles) |                                           |                | 0                |              | 0                |
| SVC Center          |                          | Technician *       |                 | •        | (                   |                                           | Currency       | USD 👻            | Total \$     | 0                |
| Date Received *     | // 💷 :                   | Request Date       | // 🔳            | 00:00    | Receive Charge      | e                                         |                |                  | PO Inform    | ation            |
| Promise Date        | 7 / 🔠 00:00              |                    | Change Scheo    | dule     | Receive Amt         | 0                                         | Receive Charge | Issue Receipt    |              | PO Status        |
| Special Instruction |                          | CIC Cor            | nfirm           |          | Attach File(0)      | Circi                                     | uit No         |                  |              |                  |
| Receint Remark      |                          |                    |                 |          | Previous Recei      | pt No :                                   |                | ASC Claim No     |              |                  |
| Approval Confirm    |                          |                    |                 |          | F                   | Rental Add                                | Del Add F      | Parts Parts Po   | rtal Qu      | otation Submit   |
| No                  |                          | Appro              | val Receip      | ot Save  |                     |                                           |                |                  |              |                  |
| Used Part (0)       | Repair History (0) S/N I | History (0) Pendin | g History       |          |                     |                                           |                |                  |              | Pending Parts    |
| No Part No          | Part Desci               | ption 💠 🗄          | Invoice # 🔶     | Reuse    | Used Qty 💠 U        | Jnit Price 🔶                              | Amount 🔶 🤇     | Circuit No 💠 Col | lection Date | Repair Leve 🔺    |
|                     | Replaceme                | nt Parts In        | formatic        | on (pa   | arts you a          | are req                                   | uesting        | credit fo        | r)           | -                |

....

Help

G

Life's Good

Navigating GSFS – Warranty Search (Field Service  $\rightarrow$  Warranty Claim Search & File Upload)

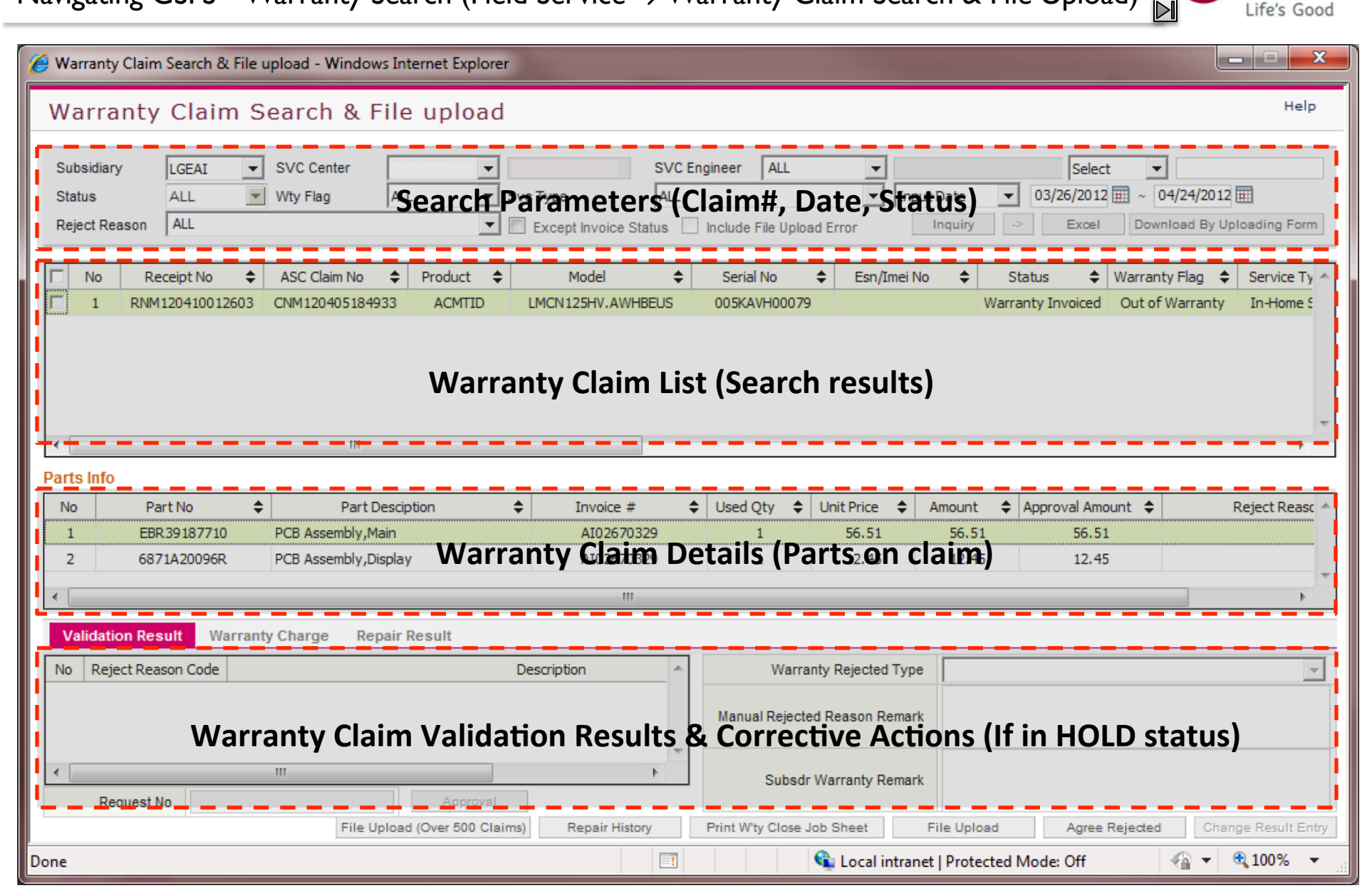

LGEAI Support

## Navigating GSFS – Find Parts using Model Number 🔳

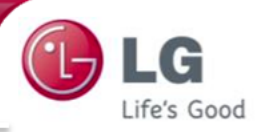

Task: Find the part#, availability, and pricing for compressor in LSU122HE

| Part    | Parts Portal                                                                                                    |                        |                                                                    |                |                    |       |               |             |         |                 |              |               |             |             |
|---------|----------------------------------------------------------------------------------------------------|------------------------|--------------------------------------------------------------------|----------------|--------------------|-------|---------------|-------------|---------|-----------------|--------------|---------------|-------------|-------------|
| Model   |                                                                                                    | 122HE.AWHBEU           | Part No * 2520UGAC2AA - Compressor Set,Korea Inquiry Apply Model F |                |                    |       |               |             |         | del F           |              |               |             |             |
| No 🖨    | Search Condition                                                                                                    |                        |                                                                    |                |                    |       |               | Part No 🗢   | 4 LG    | Stock<br>Second | Status       | Sales<br>Hold | Warr<br>Per | anty<br>iod |
| 5       | 6120AR2359U                                                                                                    | CAPACITOR, DRAWING     | Capacitor                                                          | ,Film,Box      | AMC-40H0606        | Origi | n 6)          | 2520UGAC2AA | Y       | ′ N             | Active       | N             | 6           | D           |
| 5       | 4995A21006Q                                                                                                    | CONTROL BOX ASSY, OUTD | Case Asse                                                          | embly,Control( | Outi UL AS-H121E1  | Inte  | changeable    | 2520UGDC2AA | E Y     | / N             | Active       | Ν             | 6           | 0           |
| 3       | 3 2520UGAC2AA Compressor Set,Korea Compressor Set,Korea GK113CAA A3                                                 |                        |                                                                    |                |                    |       |               |             |         |                 |              |               |             |             |
| 8       | 8 5403A20221J Condenser Assembly,Bendin Condenser Assembly,Bendin 700(L) 579(L1) Technical Pack Exploded View THTML |                        |                                                                    |                |                    |       |               |             |         |                 |              |               |             |             |
| Orde    | Order Rental Sale Initial Inventory                                                                                 |                        |                                                                    |                |                    |       |               |             |         |                 |              |               |             |             |
| Order 1 | Target Parts                                                                                                    |                        |                                                                    |                |                    |       |               |             |         | Apply Pri       | ce / LG Stoc | ×             | Del         | Pendi       |
| No      | Part No 🔶                                                                                                    | Description            | ROHS                                                               | Order Qty      | Service Receipt No | Seq   | Purchase Pric | e Amount    | First L | G Stock         | Second LG    | Stock         | Previo      | us Order    |
| 1       | 2520UGAC2AA                                                                                                    | Compressor Set,Korea   | Yes                                                                | 1              |                    |       | 7 183.        | 68 183.68   |         | Y               | N            |               |             | N           |
|         |                                                                                                    |                        |                                                                    |                |                    |       |               |             |         |                 |              |               |             |             |

- 1) Type in the model number and press "ENTER" on your keyboard. The factory models will be displayed. Choose one by clicking on it with your mouse.
- 2) Click "Inquiry" to display the parts list for your chosen model number
- 3) Find "compressor" in the part description and double-click on the part number. It will auto-populate to your right.
- 4) First LG Stock shows availability in our main warehouse (AL). Second LG Stock is in our secondary warehouse (CA)
- 5) Any part listed below the original part is an exact substitute and may be used in lieu of the original part.
- 6) Double-click on the part you wish to purchase/check pricing and it will drop into the below "Order Target Parts"
- 7) Shows your cost for the selected part number

## Navigating GSFS – Search for Parts using Exploded View 🔳

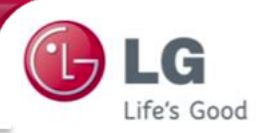

Task: Find the part# for compressor using Exploded View in LSU122HE

| Par   | ts Portal   |                      |                          |                | He                                                    |
|-------|-------------|----------------------|--------------------------|----------------|-------------------------------------------------------|
| Model |             | 122HE Product        | Model ASUH 121E 1H0. AWH | BEUS Inquiry   | Part No * Inquiry Apply Model Favorite                |
| Searc |             |                      |                          | Apply model    | Substitute A Bart No A LG Stock Status Sales Warranty |
| No 💠  | Part No 💠   | Description(Local)   | Description(English)     | Specificatic 🔺 | First Second Hold Period                              |
| 1     | 2520UGAC2AA | Compressor Set,Korea | Compressor Set,Korea     | GK113CAA A3    |                                                       |
| 2     | 2H02479H    | VALVE,SERVICE        | Valve,Service            | COMPLEX 2WA    |                                                       |
| 3     | 2H02479N    | VALVE,SERVICE        | Valve,Service            | COMPLEX 2WA    |                                                       |
| 4     | 2H02479P    | Valve,Service        | Valve,Service            | COMPLEX 2WA    | <                                                     |
| •     |             | III                  |                          | Þ              | Technical Pack Exploded View 🔽 HTML                   |

Exploded View

- I) Repeat Steps I & 2 from previous
- Click on the dropdown box next to "Exploded View". A new window will open with the exploded view
- 3) Click on the Part Location
- 4) Part Number will be displayed
- 5) If you can't see the Exploded View, you may need to download *Divu Viewer*
- 6) Click "Add to Order" to see pricing or buy this part

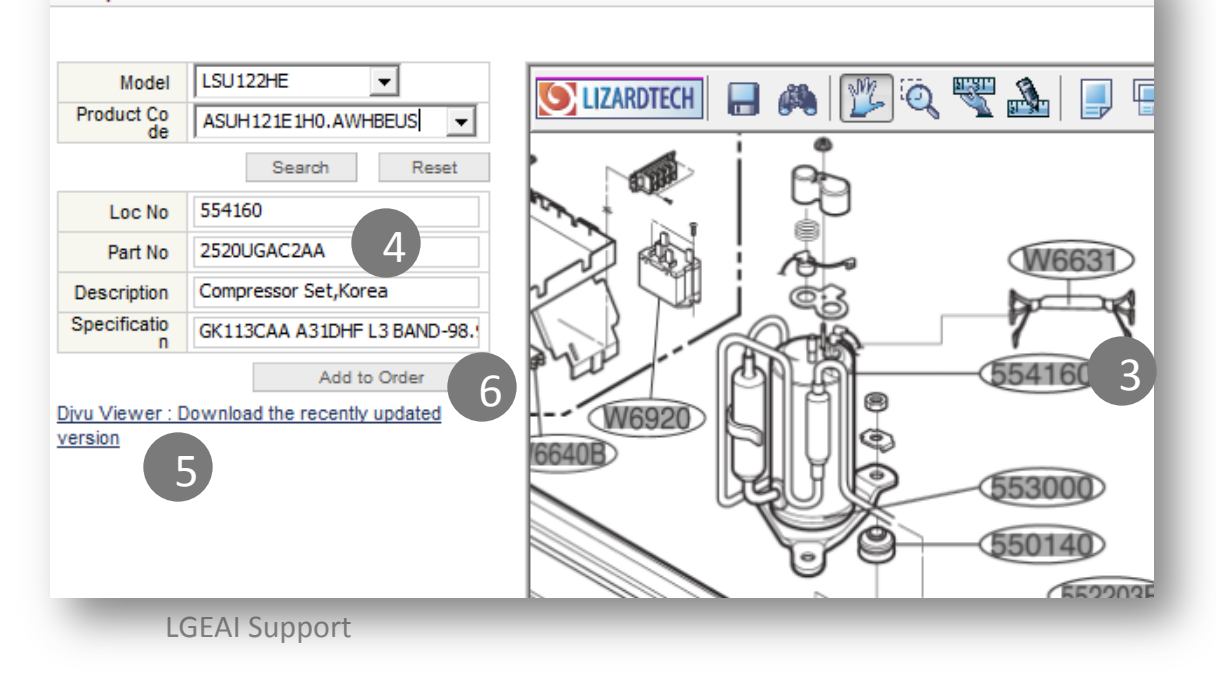

## Navigating GSFS – Return Parts using your PO# 🔳

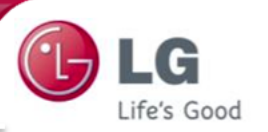

#### Task: Return part# 6600L000023 on your PO# 098-033155

| Parts Return                                                             | Help                                                                |
|--------------------------------------------------------------------------|---------------------------------------------------------------------|
| Parts Return Request Parts Return Result 9                               |                                                                     |
| RMA Request Info                                                         | Delivery Address Book Attached File List File                       |
| Department *                                                             | No File Name                                                        |
| Customer Return No * ENTER YOUR RETURN PREturn Remark 2                  |                                                                     |
| Zip Code Address                                                         |                                                                     |
| Search Condition 3 Customer Order No 🔽 098-033155 Part No                | ▼ 4 Inquiry                                                         |
| No Invoice #                                                             | er Order No 💠 GSFS Order No 💠 Seq Part No 💠 The sturnable Qty Purch |
| 1 AI02548118 NAF 703862574 1.1 PO 098-033                                | 155 OE_ORDER_HEADER_LINES_ALL 6600L000023 5 1                       |
|                                                                          |                                                                     |
| Part No Invoice # Returnable Qty by Invoice No 1                         | = Ship 1 - Return 0 - Repair 0                                      |
| 6600L000023 AI02548118 Returnable Qty by Total Purchasing 2              | = Ship 2 - Return 0 - Repair 0                                      |
| RMA Request Target Parts                                                 | Del                                                                 |
| No Invoice # 🔶 Varehouse 🖕 Order Type 🔶 ERP Order No 🔶 Line No Part No 🚖 | Quantity Return Reaso 6 Return Type 7 Purchase Price                |
| Re                                                                       | eturnable Request %                                                 |
| 1 AI02548118 NAF PO 703862574 1.1 6600L000023                            | 1 1 New Part Return Parts Credit 20.28                              |
|                                                                          | _                                                                   |
| <                                                                        |                                                                     |
|                                                                          | New Submit                                                          |

- I) Enter your Return Number (i.e. your PO#)
- 2) Enter your e-mail address in the "Return Remark" field if your part is due to DAMAGE or DOA
- 3) Choose "Customer Order No" as your Search Condition" and enter your PO# in the blank field to the right
- 4) Click "Inquiry"
- 5) Double click the part you want to return
- 6) Choose your Return Reason
- 7) Choose your Return Type
- 8) Click "Submit"

9) To check status of your RMA Request, click on "Parts Return Request"

LGEAI Support